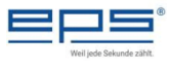

# How to: D-PFM881 Richtfunkstrecke einrichten

Lösung: Es werden 2 X D-PFM881 benötigt 1 X Accesspoint und 1 X Client

Nachfolgend sind nur Verwendungsbeispiele, die Konstellation kann natürlich vor Ort sich ganz anders gestalten!

Hier die Accesspoint Beschreibung ("Senderseite")

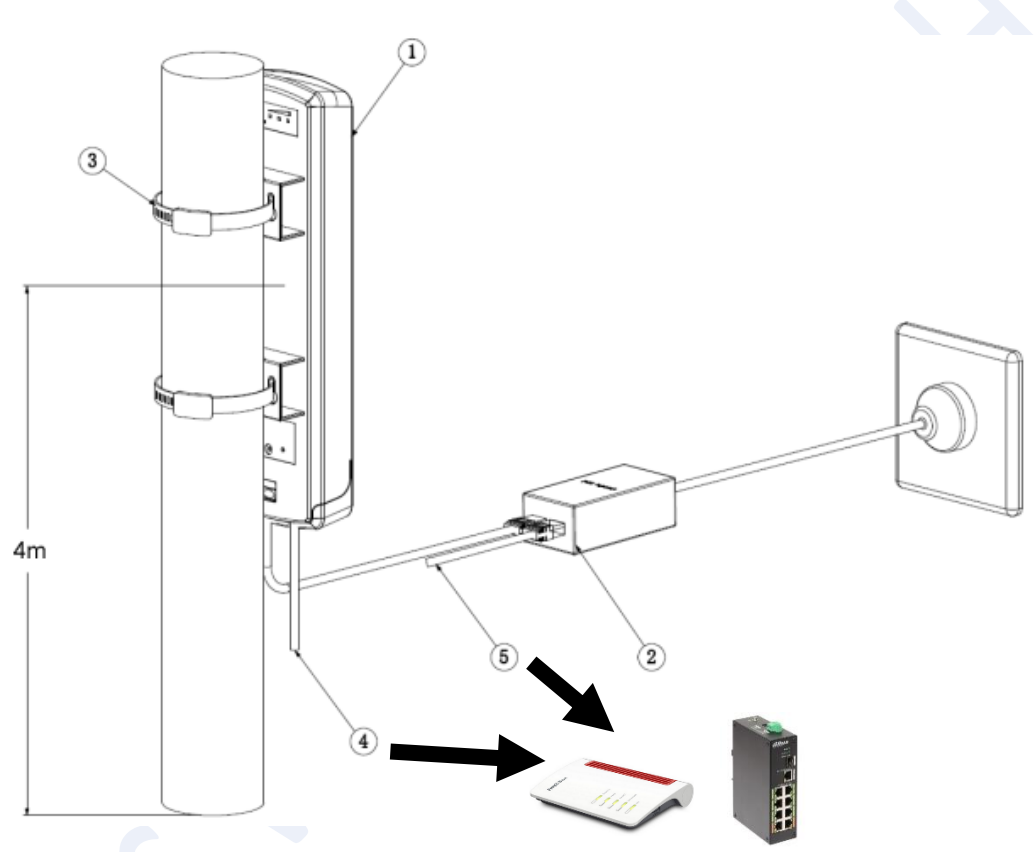

- 1. PFM881
- 2. POE Injektor (nur Dieser funktioniert in Verbindung mit dem PFM881
- 3. Befestigungsschellen für die Befestigung
- 4. LAN Ausgang für z.B.: den Router / Switch Anschluss Port 4 oder 5
- 5. LAN Ausgang für z.B.: den Laptop / PC zum programmieren

Die empfohlene Installationshöhe beträgt 4 m ohne Hindernisse ( → Sichtverbindung, Hochspannungsleitungen können auch ehebliche Störungen erzeugen), ohne zwischen zwei Punkten. Die tatsächliche Installationshöhe wird durch die Installationsumgebung bestimmt.

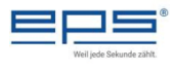

## Hier die Client Beschreibung ("Empfängerseite")

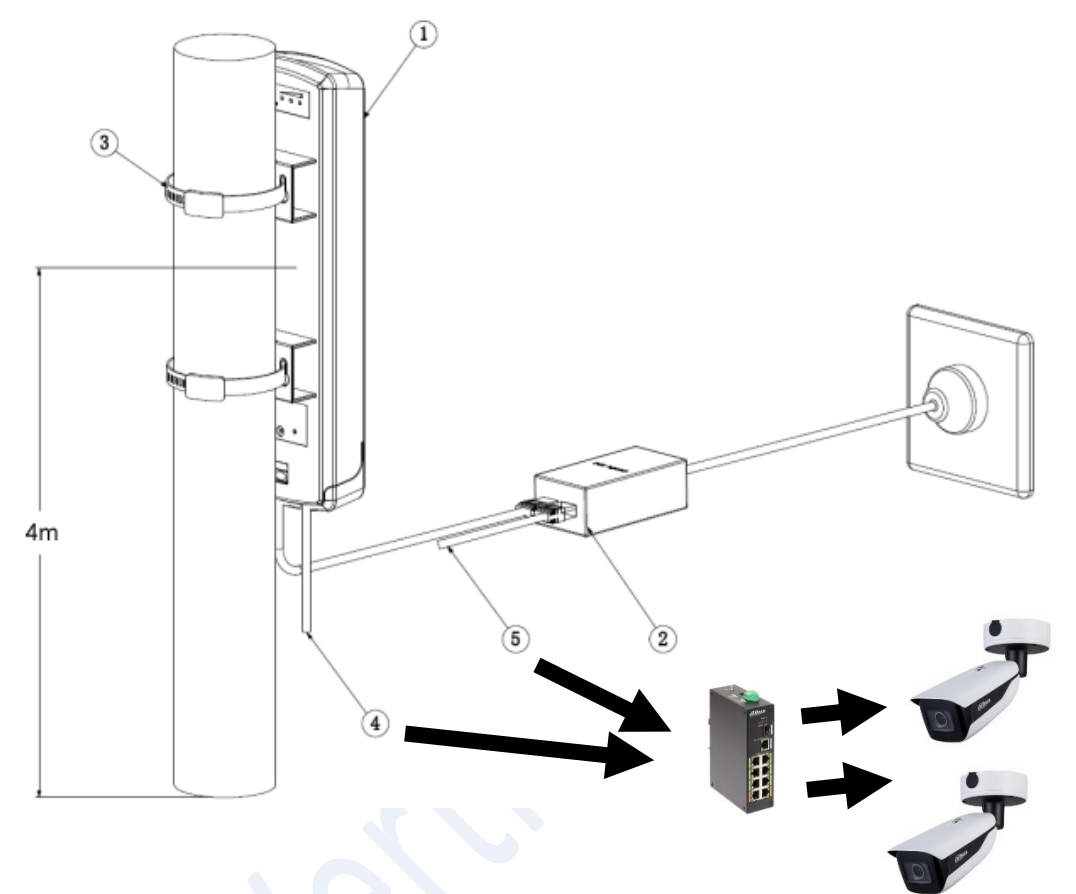

- 1. PFM881
- 2. POE Injektor (nur Dieser funktioniert in Verbindung mit dem PFM881
- 3. Befestigungsschellen für die Befestigung
- 4. LAN Ausgang für z.B.: die Kamera / Switch Anschluss Port 4 oder 5
- 5. LAN Ausgang für z.B.: den Laptop / PC zum programmieren

Als erstes verbinden wir einen D-PFM881 mit dem Poe Injektor und ein LAN Kabel an den PFM oder in den LAN Anschluss des Injektors. Hier wird nachfolgend der PFM881 als Accesspoint eingestellt.

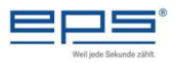

Dazu muss die IP Range des Netzwerkadapters des Laptops / PC geändert werden.

Dazu auf das NW Symbol gehen → Netzwerk und... klicken.

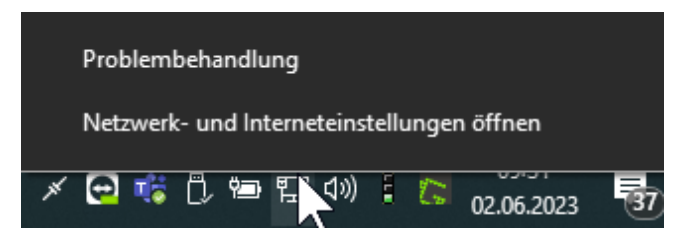

#### Dann Auf Adapteroptionen klicken

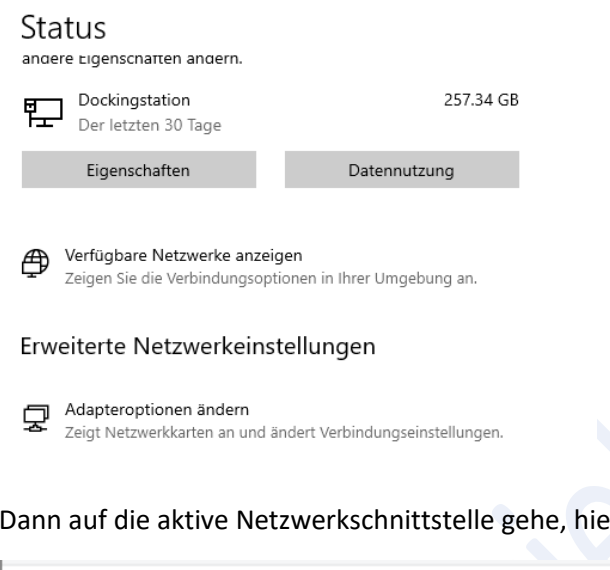

Dann auf die aktive Netzwerkschnittstelle gehe, hier ist es die Docking Station

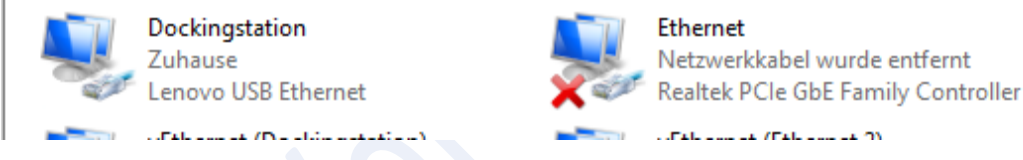

### Rechte Maustaste → Eigenschaften → TCPIP V4 markieren → Eigenschaften

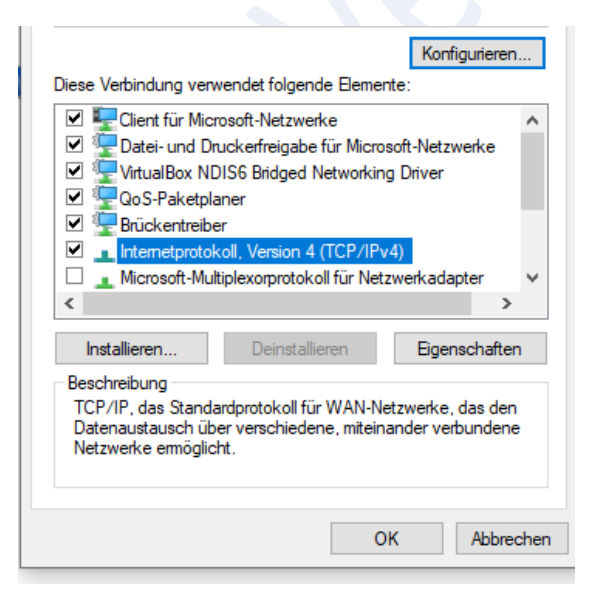

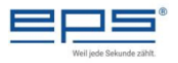

Dann die IP Adresse umstellen auf z.Bsp.: 192.168.1.100 und Subnetzmaske auf 255.255.255.0 ändern

| Eigenschaften von In                                               | ternetprotokoll, Version                                                           | 4 (TCP/IPv4)                                                                  | ×             |           |            |         |                  |
|--------------------------------------------------------------------|------------------------------------------------------------------------------------|-------------------------------------------------------------------------------|---------------|-----------|------------|---------|------------------|
| Allgemein                                                          |                                                                                    |                                                                               |               |           |            |         |                  |
| IP-Einstellungen kön<br>Netzwerk diese Funk<br>Netzwerkadministrat | nen automatisch zugewies<br>tion unterstützt. Wenden<br>or, um die geeigneten IP-I | sen werden, wenn das<br>Sie sich andernfalls an d<br>Einstellungen zu beziehe | len<br>n.     |           |            |         |                  |
| O IP-Adresse aut                                                   | omatisch beziehen                                                                  |                                                                               |               |           |            |         |                  |
| Folgende IP-Ad                                                     | resse verwenden:                                                                   |                                                                               |               |           |            |         |                  |
| IP-Adresse:                                                        | 192 .                                                                              | 168 . 1 . 100                                                                 |               |           |            |         |                  |
| Subnetzmaske:                                                      | 255                                                                                | 255.255.0                                                                     |               |           |            |         |                  |
| Standardgateway                                                    | : .                                                                                |                                                                               |               |           |            |         |                  |
|                                                                    |                                                                                    |                                                                               |               |           |            |         |                  |
|                                                                    | esse automatisch deziehe<br>Serveradressen verwende                                | n:                                                                            |               |           |            |         |                  |
| Bevorzunter DNS-                                                   | Server:                                                                            |                                                                               |               |           |            |         |                  |
| Alternativer DNS                                                   | Server.                                                                            |                                                                               |               |           |            |         |                  |
| Alternativer DN3-                                                  |                                                                                    |                                                                               |               |           |            |         |                  |
| Einstellungen b                                                    | eim Beenden überprüfen                                                             | Erweitert                                                                     |               |           |            |         |                  |
|                                                                    | [                                                                                  | OK Abbre                                                                      | chen          |           |            |         |                  |
|                                                                    |                                                                                    |                                                                               |               |           |            |         |                  |
| Dann mit e                                                         | inem Browse                                                                        | er                                                                            |               |           |            |         |                  |
|                                                                    |                                                                                    |                                                                               |               |           |            |         |                  |
| Auf die IP g                                                       | ehen 192.16                                                                        | 8.1.36                                                                        |               |           |            |         |                  |
| 0                                                                  |                                                                                    |                                                                               |               |           |            |         |                  |
| Benutzer: r                                                        | oot                                                                                |                                                                               |               |           |            |         |                  |
|                                                                    |                                                                                    |                                                                               |               |           |            |         |                  |
| Passwort: a                                                        | ndmin                                                                              |                                                                               |               |           |            |         |                  |
|                                                                    |                                                                                    | <b>6</b> • 5                                                                  |               |           |            |         |                  |
| Links auf Se                                                       | ettings rechts                                                                     | auf Netwo                                                                     | rk            |           |            |         |                  |
| Hier ist sch                                                       | on mal die Fe                                                                      | este IP verge                                                                 | eben          |           |            |         |                  |
|                                                                    |                                                                                    | (iç                                                                           |               | <b>()</b> | <u>=0</u>  | ß       | G                |
| Status                                                             |                                                                                    | Wireles                                                                       | 5             | Network   | Traffic    | Service | System           |
|                                                                    | Network                                                                            |                                                                               |               |           |            |         |                  |
| ø                                                                  |                                                                                    | Network Mode                                                                  | Bridge Mode   |           |            |         |                  |
| Settings                                                           |                                                                                    | Management VLAN                                                               |               |           |            |         |                  |
|                                                                    | & Management Interface                                                             |                                                                               |               |           |            |         |                  |
| *                                                                  |                                                                                    | IP Protocol                                                                   | Static IP     |           |            |         | IPv4 DHCP Server |
| Tools                                                              |                                                                                    | IPv4 Address                                                                  | 255.255.254.0 |           |            |         |                  |
|                                                                    |                                                                                    | IPv4 Gateway                                                                  | 172.16.0.1    |           |            |         |                  |
|                                                                    |                                                                                    | IPv4 DNS                                                                      | 172.16.0.3    |           |            |         |                  |
|                                                                    |                                                                                    | IPv4 Secondary DNS                                                            | 8.8.8.8       |           | $\searrow$ |         |                  |
|                                                                    |                                                                                    | STP                                                                           | 1500          |           |            |         |                  |
|                                                                    |                                                                                    | mito(oyte)                                                                    |               |           |            |         |                  |

Dann oben auf Save klicken und 2 Minuten warten,

hier ist es die 172.16.0.42, Subnetz, GW und DNS auch entsprechend anpassen.

Bitte wählen Sie 2 freie IP Adressen aus Ihrem Netzwerk mit den entsprechenden weiteren Netzwerkeinstellungen.

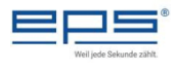

#### Dasselbe auch mit dem PFM881 Client, er bekommt die Adresse

| Network Mode<br>Management VLAN | Bridge Mode V |                  |
|---------------------------------|---------------|------------------|
|                                 |               |                  |
| IP Protocol                     | Static IP 🗸 🗸 | IPv4 DHCP Server |
| IPv4 Address                    | 172.16.0.43   |                  |
| IPv4 Netmask                    | 255.255.254.0 |                  |
| IPv4 Gateway                    | 172.16.0.1    | Ν                |
| IPv4 DNS                        | 172.16.0.3    | \z               |
| IPv4 Secondary DNS              | 8.8.8.8       |                  |
| STP                             |               |                  |
| MTU(Byte)                       | 1500          |                  |

Dann stellen wir den Netzwerkadapter des PC / Laptops wieder auf DHCP, siehe Seite 4

Nach Einbindung des Accesspoints in das vorhandene Netzwerk gehen wir auf die IP Adresse hier ist es die 172.16.0.42 → Settings → Wireless

|                     | Windes                                   | 55                      | Network       | Traffic | Service                                             | System                   |  |
|---------------------|------------------------------------------|-------------------------|---------------|---------|-----------------------------------------------------|--------------------------|--|
| @ Wireless Settings |                                          |                         |               |         |                                                     |                          |  |
|                     | Radio Select                             | WiFi(5G)                |               |         | Enable                                              |                          |  |
| 😤 Radio Settings    |                                          |                         |               |         |                                                     |                          |  |
| Basic Settings      |                                          |                         |               |         |                                                     |                          |  |
|                     | Country/Region                           | Test                    |               |         | Frequency(Channel)                                  | Auto $\vee$              |  |
|                     | Channel Width                            | 4009Hz                  |               |         | Automatic Channel List                              | 4020 4025 4030 40 Select |  |
|                     |                                          |                         |               |         |                                                     |                          |  |
|                     |                                          |                         |               |         | Transmit Power                                      | 27                       |  |
| Advanced Settings   |                                          |                         |               |         | Transmit Power                                      | 0 27                     |  |
| Advanced Settings   | 802.11 Mode                              | 802.11a/n               |               |         | Transmit Power<br>AutoACK                           | 02                       |  |
| Advanced Settings   | 802.11 Mede<br>Max TX Rate               | 802.11a/n<br>MCS15      |               |         | Transmit Power<br>AutoACK<br>TDMA                   |                          |  |
| Advanced Settings   | 803.11 Mode<br>Max TX Rate<br>MiMO       | 802.11a/n<br>MC515<br>2 |               |         | Transmit Power<br>AutoACK<br>TDMA<br><i>JTrans</i>  | Diatle V                 |  |
| Advanced Settings   | 803.11 Mode<br>Max TX Rate<br>MBAD       | 802.112/n<br>MCS15<br>2 |               |         | Transmit Power<br>AutoACK<br>TDMA<br>/Trans<br>DCS  | Daable v                 |  |
| Advanced Settings   | 802.11 Mode<br>Mex TX Rate<br>MilaO      | 002.11a/n<br>MCS15<br>2 |               |         | Transmit Forwar<br>AutoACK<br>TDMA<br>JTrans<br>DCS | Daable v                 |  |
| Advanced Settings   | 802.11 Mode<br>Mee TX Bate<br>MiMO<br>91 | 802.11a/n<br>MCS15<br>2 | C Strangelion | Wire    | Transmit Power AutoACK TDMA JTrans OCS Sees Mode    | C 27                     |  |

Dort auf Edit unten rechts → Wireless Mode auf Accesspoint einstellen, Name und Passwort bitte erst auf dem Client einstellen, da Dieser sonst nicht mehr erreichbar ist.

Auf  $\rightarrow$  Complete  $\rightarrow$  Save oben rechts nicht vergessen.

| Basic Settings    |          |               |               |    |
|-------------------|----------|---------------|---------------|----|
| SSID              | Dahua_5G | Wireless Mode | Access Point  |    |
| Hide SSID         |          | Encryption    | WPA2-PSK      |    |
|                   |          | Key           | 1234567890abd | ©_ |
| Advanced Settings |          |               |               | J  |
| Client Isolation  |          |               |               |    |
| Speed Limit       |          |               |               |    |
| MAC Filtering     |          |               |               |    |
|                   |          |               |               |    |

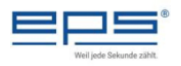

#### Dazu wird dann an der Client Seite IP Adresse 17.16.0.43

| SSID Dahua_56 Wireless Mode Clent ~<br>BSSID Encryption WPA2-PSK ~<br>Key 1234567890abc ©<br>Advanced Settings | Basic Settings    |          |               |               |   | ^ |
|----------------------------------------------------------------------------------------------------|-------------------|----------|---------------|---------------|---|---|
| BSID Encryption WPA2-PSK V<br>Key 1234567890abc ©<br>Advanced Settings                                         | SSID              | Dahua_5G | Wireless Mode | Client        | ~ |   |
| Key 1234567890abc                                                                                              | BSSID             |          | Encryption    | WPA2-PSK      | ~ |   |
| Advanced Settings                                                                                              |                   |          | Key           | 1234567890abc | ٢ |   |
|                                                                                                    | Advanced Settings |          |               |               |   | ~ |
|                                                                                                    |                   |          |               |               |   |   |
|                                                                                                    |                   |          |               |               |   |   |
|                                                                                                    |                   |          |               |               |   |   |
|                                                                                                    |                   |          |               |               |   |   |
|                                                                                                    |                   |          |               |               |   |   |
|                                                                                                    |                   |          |               |               |   |   |
|                                                                                                    |                   |          |               |               |   |   |
|                                                                                                    |                   |          |               |               |   |   |
|                                                                                                    |                   |          |               | Ŋ             |   |   |
|                                                                                                    |                   |          |               |               |   |   |

der Wireless Mode Client ausgewählt. Auf → Complete → Save oben rechts nicht vergessen.

Wenn dann die beiden Komponenten sich "sehen" können, sollte nach 2-3 Minuten ein Signal zu sehen sein. Dieses ist hier zu finden auf der AP als auch Client Seite hier zu sehen. Dazu kann Dieses auch genutzt werden, um die optimalen Standorte zu wählen. Hier die Leistungs / Übertragungsinformation vom Hersteller bei -74dBm werden 65Mbps übertragen.

| ahua               |                     |                                         |           |                   |                   | root Wizard |
|--------------------|---------------------|-----------------------------------------|-----------|-------------------|-------------------|-------------|
| <b>1</b><br>Status |                     | Ping IP                                 | Link Test | Antenna Alignment | Spectrum Analyzer |             |
|                    | E Antenna Alignment |                                         |           |                   |                   |             |
| Settings           | Radio Select        | Stop                                    |           |                   |                   |             |
| *                  | 0 dBm -             |                                         |           |                   |                   |             |
| Tools              | -20 dBm             | ~~~~~~~~~~~~~~~~~~~~~~~~~~~~~~~~~~~~~~~ |           |                   |                   |             |
|                    | -40 dBm -           |                                         |           |                   |                   |             |
|                    | -60 dBm -           |                                         |           |                   |                   |             |
|                    | -80 dBm -           |                                         |           |                   |                   |             |
|                    | -96 dBm             |                                         |           |                   |                   | 5           |
|                    |                     |                                         |           |                   |                   |             |

Somit ist die Übertragung gewährleistet.

Wenn sie das Zugangspasswort ändern möchten, ist es da zu Ändern

| anua       |                     |                                                                                          |                                                                     |                      |         |                |        | <ul> <li>enot Wizard Save Logout</li> </ul> |
|------------|---------------------|------------------------------------------------------------------------------------------|---------------------------------------------------------------------|----------------------|---------|----------------|--------|---------------------------------------------|
| 1<br>Statu |                     | Wirele                                                                                   | <b>*</b><br>55                                                      | Network              | Traffic | Co.<br>Service | System |                                             |
| Sandy      | G System            |                                                                                          |                                                                     |                      |         |                |        |                                             |
| Settings   |                     | Device Name<br>Language<br>Login Timesut<br>Backup Configuration<br>Upload Configuration | WreisseBrdge<br>English<br>Unimited<br>Generate Back<br>Select File | up<br>Uplaad Archive |         |                |        |                                             |
|            | Firmware Management | Ore talk internation opport                                                              |                                                                     |                      |         |                |        |                                             |
|            |                     | Restore Factory Setting<br>Reboot<br>Firmware Update                                     | Perform Reset<br>Reboot<br>Select File                              | Upload Fermione      |         |                |        |                                             |
|            | Account Management  | Modify User Account<br>Old Password<br>New Password                                      | •                                                                   | 0                    |         |                |        |                                             |
|            |                     | www.rawakord.verncabon                                                                   |                                                                     |                      |         |                |        |                                             |

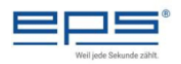

Wie gesagt, nicht BEIDE Module gleichzeitig ins Netzwerk stecken!!!!

WLAN SSID als auch Passwort erst am Client ändern dann am AP, und ein paar Minuten warten.